PROCEDIMIENTO INSERCIÓN ANUNCIOS EXTRAVÍO DE TÍTULOS UNIVERSITARIOS.

Por parte del interesado (Alumno):

Acceder con o sin Identificación electrónica en la aplicación boe.es/Anuncios.

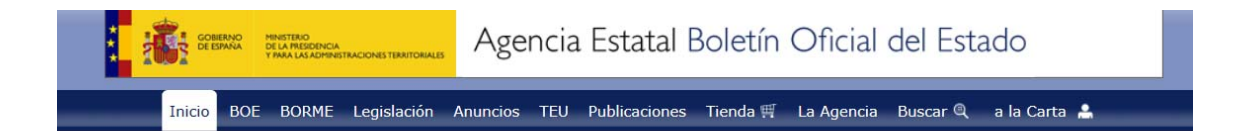

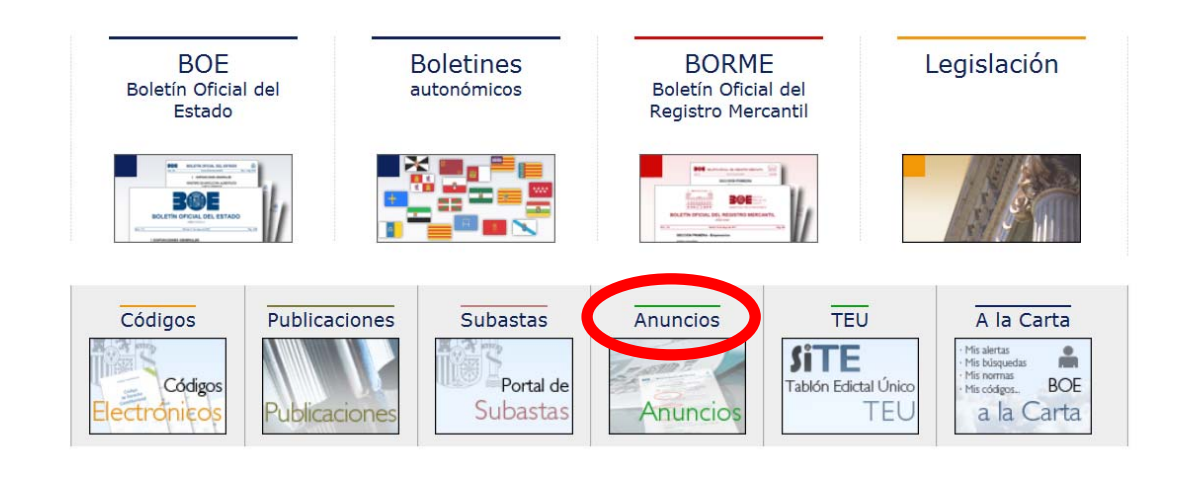

Contactar Sobre esta sede electrónica Aviso legal Nuestra web Mapa Accesibilidad 🗈 🚿 🗉 f 🖬 👯

## Insertar un anuncio.

| Está | Vd. | en | > | <u>Inicio</u> | > | Anuncios |
|------|-----|----|---|---------------|---|----------|
|------|-----|----|---|---------------|---|----------|

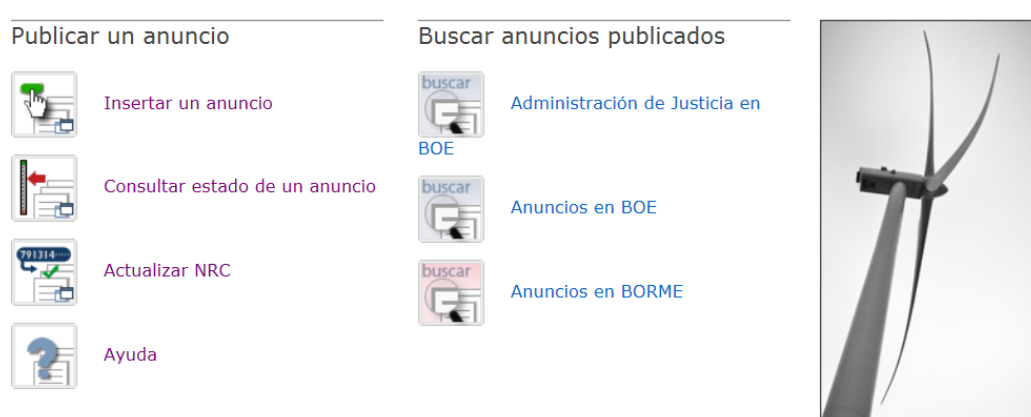

Pulsar en "Acceso con identificación electrónica" o en su caso "Acceso sin identificación electrónica".

| Acceso | cceso con identificación electrónica                                                                                                    |  |  |  |  |  |  |
|--------|----------------------------------------------------------------------------------------------------|--|--|--|--|--|--|
|        | Identificación<br>con certificado<br>electrónico cl@ve                                                                                                    |  |  |  |  |  |  |
| 2      | <ul> <li>Mediante este tipo de acceso podrá realizar todas las operaciones que se ofrecen a los usuarios que acceden sin identificación electrónica, y además: <ul> <li>Poner anuncios para publicar en BOE y/o BORME.</li> <li>Firmar anuncios digitalmente si dispone de un certificado electrónico. Si no dispone de certificado electrónico, necesitará enviar el texto del anuncio firmado en papel.</li> <li>Pagar de forma telemática el anuncio</li> <li>Ver los anuncios enviados en los últimos 180 días</li> <li>Realizar un anuncio similar a otro enviado anteriormente</li> </ul> </li> </ul> |  |  |  |  |  |  |
| Acceso | Sin identificación electrónica           Wediante este tipo de acceso podrá:                                                                                                    |  |  |  |  |  |  |
|        | <ul> <li>Actualizar el NRC obtenido en el banco tras el pago de la liquidación.</li> </ul>                                                                                                    |  |  |  |  |  |  |

Con la referencia del anuncio (ej. 520170...) y el importe del anuncio (ej. xx,xx) que le ha remitido la Universidad, entrará en "reanudar pago del anuncio"

|              | Anuncios en BOE y BORME                                                 |  |
|--------------|-------------------------------------------------------------------------|--|
| Gestión de a | nuncios                                                                 |  |
|              | Mis anuncios                                                            |  |
|              | Poner un anuncio                                                        |  |
|              | Reanudar firma anuncio                                                  |  |
|              | Reanudar pago anuncio                                                   |  |
|              | Actualizar NRC de un anuncio                                            |  |
|              | Solicitar anulación de un anuncio y/o NRC                               |  |
|              | Consultar estado anuncio                                                |  |
|              | Obtener impresos anuncio                                                |  |
|              | Verificar autenticidad documentos                                       |  |
| Ayuda        |                                                                         |  |
|              | Cómo poner un anuncio: instrucciones 🗖                                  |  |
|              | 🕐 Preguntas frecuentes 🗗                                                |  |
|              | Entidades colaboradoras pago telemático (cargo en cuenta) 🗖             |  |
|              | Entidades colaboradoras pago telemático (pago con tarjeta de crédito) 🗗 |  |

Irá cumplimentando los datos solicitados en las sucesivas pantallas.

En el caso de que no disponga de NIF (DNI/NIE), deberá <u>"Contactar</u>" con el Boletín Oficial del Estado indicando el número de pasaporte además del nombre y apellidos.

Cuando llegue a la siguiente pantalla:

## Publicación en BOE.- Sección VB. Modelo de extravío de título

| Datos generales del anun                                  | cio                    |                                              |  |
|-----------------------------------------------------------|------------------------|----------------------------------------------|--|
| Inserción en: BOE (SECCIÓ                                 | N VB)                  |                                              |  |
| Publicación: Previo pago                                  |                        |                                              |  |
| Número de inserciones: 1                                  |                        |                                              |  |
| Urgencia: NO                                              |                        |                                              |  |
| Número de líneas de título:<br>Número de líneas de texto: | a = euros<br>a = euros | 1 0,000000 0,000000<br>5 12,932576 64,662880 |  |
|                                                           |                        | euros 64 66                                  |  |

Pulsar en "Pago presencial".

Deberá descargarse la liquidación y seguir las instrucciones indicadas en ella.

Una vez que tiene el NRC proporcionado por el banco, debe volver a entrar en la aplicación boe.es/anuncios y pulsar "Actualizar NRC".

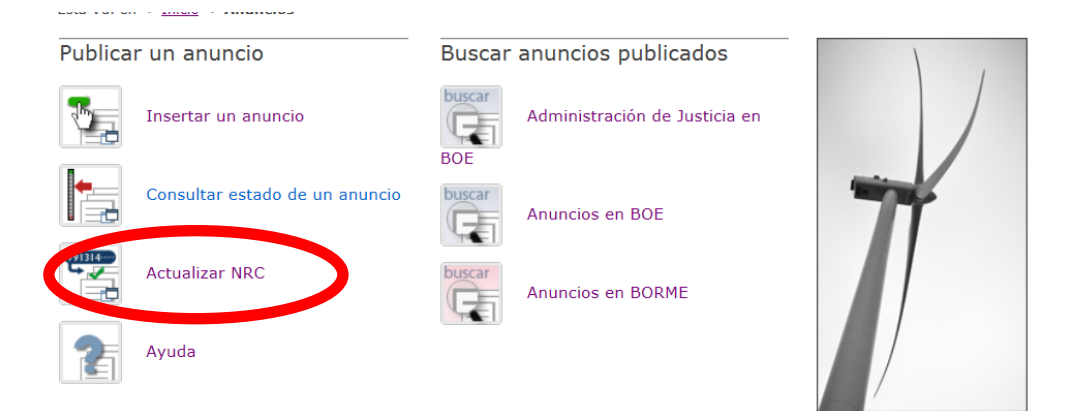

Y cumplimentar los campos indicados en dicha pantalla.

Una vez "guardados" los datos, se da por finalizada la inserción del anuncio.